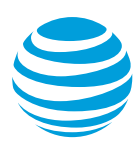

## Transfer Your Number to AT&T

You can transfer 1 or more wireless numbers from non-AT&T service providers to AT&T individual plans. Additionally, you can transfer a single wireless number to an AT&T individual plan. For more information, see Transfer Your Number to AT&T FAQ.

**Note:** The steps in the following procedure take you to pages where you can purchase a device and rate plan from AT&T.

You can transfer a number if:

- You have a billing account.
- You need to set up a new billing account for the transferred number.

You can transfer wireless numbers to:

- A new plan under the same billing account—See Transfer 5 lines or fewer to a new plan on an existing billing account.
- A new billing account—See Transfer 5 lines or fewer to a new billing account.

## Transfer 5 lines or fewer to a new plan on an existing billing account

- 1. Log in to **Premier**, and then click **Shop**.
- 2. If prompted, select the applicable employee group.
- 3. On the Create an Order page, select Up to 5 lines of service, and then click Continue.
- 4. On the Let's Get Started page, select Shop new service or Bring a device to AT&T.
- 5. Enter the wireless user's ZIP Code.
- 6. Select **Transfer this phone number**, and then enter the number you want to transfer.
- 7. Provide the billing account information, and the click Continue.
- 8. Continue with your device purchase, or rate plan selection for the device you're bringing to AT&T.
- 9. On the **Shopping Cart** page, to transfer more than 1 wireless number, select **Add Another** Line of Service.
- 10. Repeat steps 4-8 for each wireless number you want to transfer.
- 11. Provide the necessary checkout information.
  - For each wireless number, provide contact and shipping information, exactly as it appears on the existing account. Inaccurate information may delay order processing.
  - Enter information required by your organization, such as **Department** or **Employee ID**.
  - In the Local Number Portability (LNP) area, select the I authorize AT&T to port (keep my number) option.
  - In the Local Number Portability section, select the current service provider for the number you want to transfer from the Pre-saved LNP list
  - Enter the applicable information if the number is owned by a business or an individual.

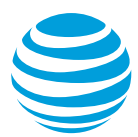

- Enter tax identification information. If your business has a **Tax ID Number**, enter that identifier. Otherwise, either the account holder's Social Security Number (SSN).
- Click Continue.
- On the next page, Billing & Payment Information, complete the information in the required fields, and then click Continue. The Review Order page appears.
- 12. Read and accept the service agreement, check the I agree that this purchase (a) has the service commitment I selected, and (b) is subject is subject to my organization's Business Agreement. (Required to continue) box, and then click Complete Order.

Тор

## Transfer 5 lines or fewer to a new billing account

- 1. Log in to **Premier**, and then click **Shop**.
- 2. If prompted, select the applicable employee group.
- 3. On the Create an Order page, select Up to 5 lines of service, and then click Continue.
- 4. On the Let's Get Started page, select Shop new service or Bring a device to AT&T.
- 5. Enter the wireless user's ZIP Code.
- 6. Select **Transfer this phone number**, and then enter the number you want to transfer.
- 7. Select Create a new account, and then click Continue.
- 8. Continue with your device purchase, or rate plan selection for the device you're bringing to AT&T.
- 9. On the **Shopping Cart** page, to transfer more than 1 wireless number, select **Add Another** Line of Service.
- 10. Repeat steps 4-8 for each wireless number you want to transfer.
- 11. Provide the necessary checkout information.
  - For each wireless number, provide contact and shipping information, exactly as it appears on the existing account. Inaccurate information may delay order processing.
  - Enter information required by your organization, such as **Department** or **Employee ID**.
  - In the Local Number Portability (LNP) area, select the I authorize AT&T to port (keep my number) option.
  - In the Local Number Portability section, select the current service provider for the number you want to transfer from the Pre-saved LNP list
  - Enter the applicable information if the number is owned by a business or an individual.
  - Enter tax identification information. If your business has a **Tax ID Number**, enter that identifier. Otherwise, either the account holder's Social Security Number (SSN).
  - Click **Continue**.
  - On the next page, **Billing & Payment Information**, complete the information in the required fields, and then click **Continue**. The **Review Order** page appears.
- 12. Read and accept the service agreement, check the I agree that this purchase (a) has the service commitment I selected, and (b) is subject is subject to my organization's Business Agreement. (Required to continue) box, and then click Complete Order.

## Questions about your order

For information about how to check your order status, shipping, and other order-related topics, see the **Orders** section of the **Support** page.

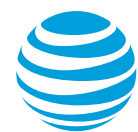

Transfer Your Number to AT&T

Тор